## HOW TO REGISTER FOR FOOTY AS A RETURNING PARTICIPANT

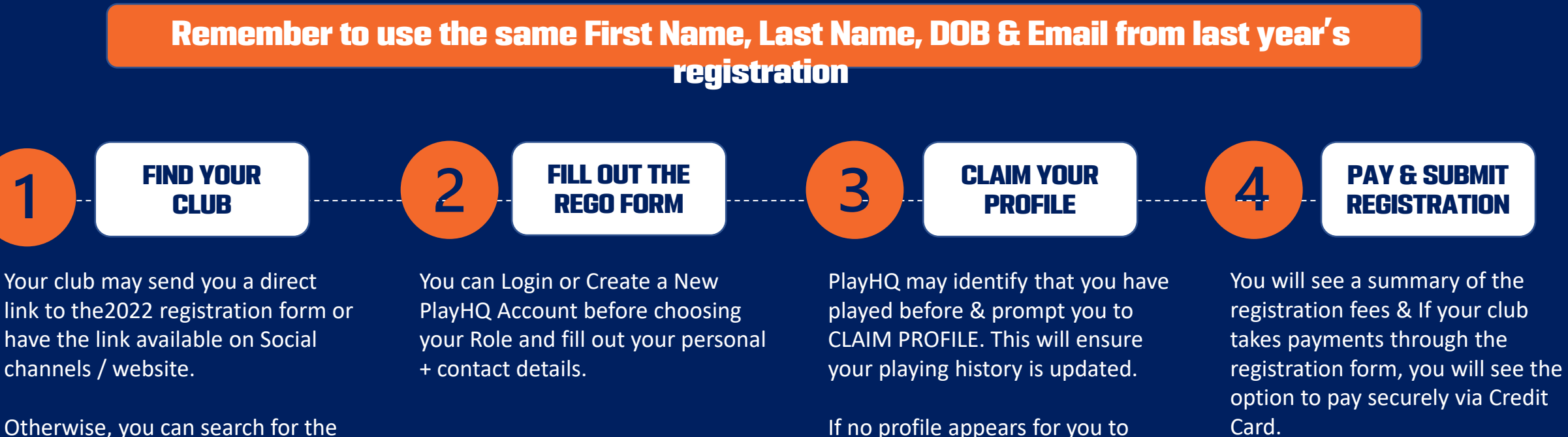

Otherwise, you can search for the club you wish to register for at www.playhq.com.

FOR SUPPORT CONTACT 1800 PLAY AFL OR CLUBHELP@AFL.COM.AU

Claim or if you need any

contact the support team.

assistance, you will see a link to

To Finalise, Click SUBMIT

**REGISTRATION.**